# PARENT PORTAL ASSISTANCE HÖST

Hillsborough Out of School Time

|               | Select Language 🗸 🗠 🕶 Translate                                                                            |
|---------------|----------------------------------------------------------------------------------------------------|
|               |                                                                                                    |
| aartai        | Hillsborough County                                                                                        |
| at POIL       | P U B L I C S C H O O L S<br>Preparing Students for Life                                                   |
| arelli reel   | LOST Brogram                                                                                               |
| PUI SCIO      | HOST Flograff                                                                                              |
|               | Welcome to the HOST Parent Portal.                                                                         |
| roa           | **Important Peristration Below*                                                                            |
| -             | **Notice** Submission of an application does not secure a slot in a program.                               |
|               | Tax Forms now available- How to locate inside your portal- https://www.hillsboroughschools.org/Page/4588   |
|               | **Now Enrolling for Summer 2023**                                                                          |
|               |                                                                                                    |
|               |                                                                                                    |
|               | If you already have an account, please enter your email address and password. Otherwise, select Register a |
|               | New Account.                                                                                               |
|               | Email Address                                                                                              |
|               | Paceword                                                                                                   |
|               | Enter Password (Case Sensitive)                                                                            |
| Click Here to |                                                                                                    |
| create a new  | Having troubles logging in to your account?                                                                |
|               | Register a New Account                                                                                     |
|               |                                                                                                    |

Parent Portal Account:

Required information to complete Portal Registration and student enrollment form.

- 1. Valid Email Address to complete verification setup.
- 2. Student Information (Student ID, Birthdate, Grade Level, and Current School).
- 3. (3) Emergency Contacts to complete enrollment form (Contacts Tab).

|            | nt                                                            |                                    | 🧟 Select La      | nguage 🗸 Google Transla | e |
|------------|---------------------------------------------------------------|------------------------------------|------------------|-------------------------|---|
| rep 1: Pd  | ount ,                                                        |                                    | OR A NEW ACCOUNT |                         |   |
| Portal AC. | * Indicates a required field<br>Account                       | Contact Info                       | Security         | Agreement               |   |
|            | Account Step 1 of<br>Let's start with the b<br>First Name *   | 4<br>asic information              |                  |                         |   |
|            | Enter your First Name Last Name * Enter your Last Name        |                                    |                  |                         |   |
|            | Email *<br>Enter your Email Addres<br>We strongly recommend t | ss<br>hat you use your personal en | nail address.    |                         |   |
|            |                                                               |                                    | Previous         | xt Return to Log In     |   |

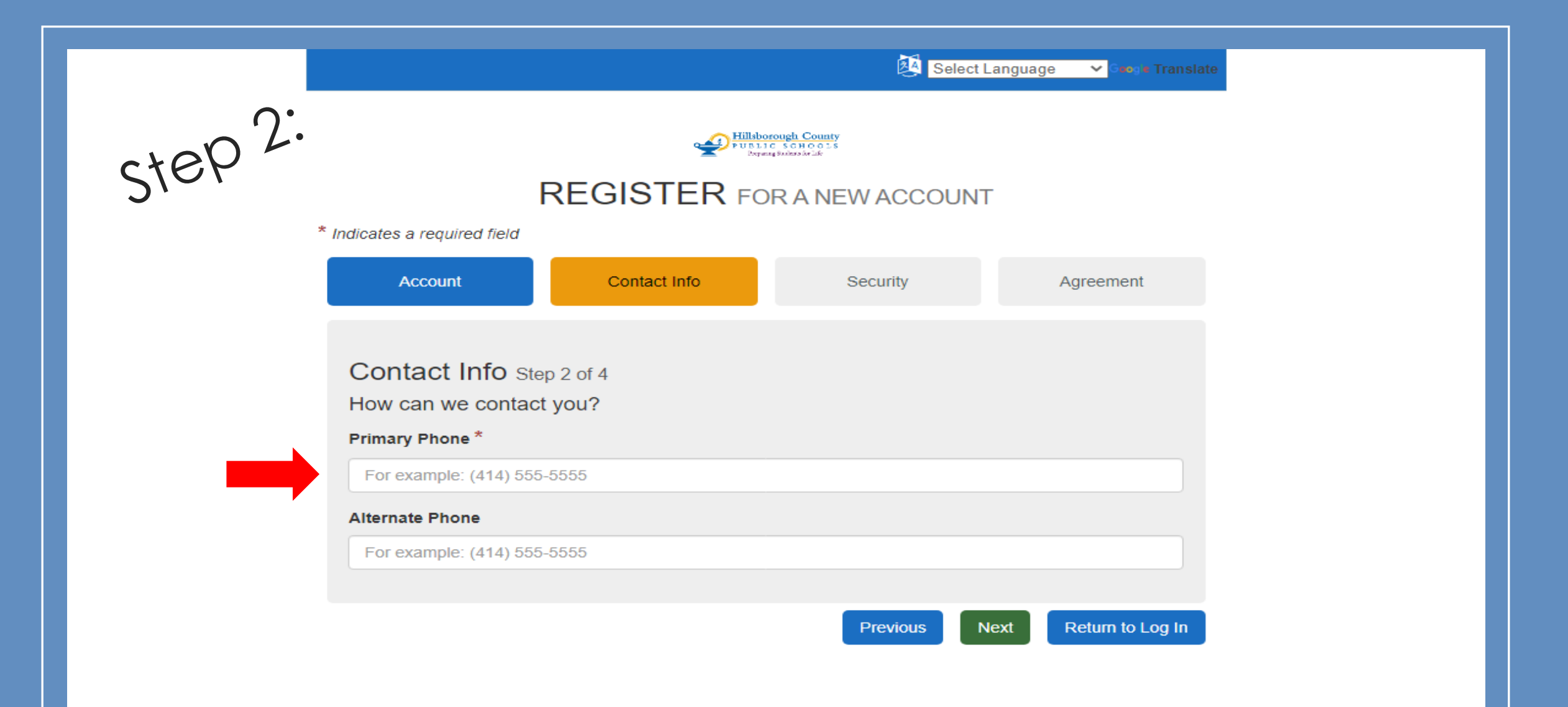

| Account Contact Into Security Agreement   Account   Contact Into Security Agreement   Security Step 3 of 4   The password must be at least 8 characters in length, contain one uppercase letter, contain one lowercase iter, contain one number and contain one special character.   Password Confirm password   Length (8): % Uppercase: %   Lowercase: % SHOW   Enter Security Question #1* Enter our question 1   Enter your question 1 SHOW   Enter your question 1 SHOW   Enter your question 1 SHOW   Enter security Question #2* Enter your question 1   Enter your question 2 SHOW   Enter your question 3 SHOW                                                                                                    |      | _                                                                               |                                                                  |                                            |                      |
|----------------------------------------------------------------------------------------------------|------|---------------------------------------------------------------------------------|------------------------------------------------------------------|--------------------------------------------|----------------------|
| Account       Contact Into       Security       Agreement         Security       Step 3 of 4         The password must be at least 8 characters in length, contain one uppercase letter, contain one lowercase letter, contain one number and contain one special character.       Security       Agreement         Password       Confirm password       SHOW       SHOW         Length (8): Q       Uppercase: Q       Number: Q         Special (Le. ~1@#\$%A*_Q+=Q]](X:<>,J??): Q       Enter Security Question #1 *         Enter Security Question #1 *       Enter Security Question #1 *         Enter Security Question 1       SHOW         Enter Security Question 2       SHOW         Enter Security Question #2 *       Enter your answer to question 2         Enter Security Question #2 *       Enter your answer to question 3         Enter Security Question #3 *       Enter your answer to question 3 | 0.D. | 3.                                                                              | REGISTER FO                                                      | OR A NEW ACCOUNT                           |                      |
| Security Step 3 of 4   The password must be at least 8 characters in length, contain one uppercase letter, contain one lowercase letter, contain one number and contain one special character.   Password Contirm password   Image: Security Contains one number and contain one special character.   Special (i.e''@#\$%%&_'O++CON(*<,,/?'): %   Cherer Security Constition #1*   Enter Security Constition #1   Enter your question 1   Enter Security Constition #2*   Enter Security Constition #2   Enter Security Constition #3*   Enter your question 3                                                                                                    |      | Account                                                                         | Contact Info                                                     | Security                                   | Agreement            |
| Security Step 3 of 4   The password must be at least 8 characters in length, contain one uppercase letter, contain one lowercase ister, contain one number and contain one special character.   Password Confirm password   Length (8): Q Uppercase: Q   Special (i.e. ~ \@#\$%%%*_()+={0} \\:<<, /?"): Q                                                                                                    |      |                                                                                 |                                                                  |                                            |                      |
| Password       SHOW       SHOW         Length (8): ♀       Uppercase: ♀         Boeclal (i.e. ~1@#\$%%*_()-+=()](\:,<>,,??"): ♀       Umber: ♀         Special (i.e. ~1@#\$%%*_()-+=()](\:,<>,,??"): ♀       Umber: ♀         Enter Security Question #1*       Enter your question 1         Enter Security Answer #1       SHOW         Enter Security Question 1       SHOW         Enter Security Question #2*       SHOW         Enter Security Answer #2       SHOW         Enter Security Question 2       SHOW         Enter Security Question 3       SHOW         Enter Security Answer #3       SHOW         Enter Security Answer #3       SHOW                                                                                                    |      | Security Step 3 of 4<br>The password must be at I<br>letter, contain one number | 1<br>east 8 characters in length,<br>and contain one special cha | contain one uppercase letter, c<br>racter. | ontain one lowercase |
| SHOW       SHOW         Length (8): Q       Uppercase: Q         Lowercase: Q       Number: Q         Special (i.e. ~1@#\$%^&*_()-+=Q][\t;<>,./?"): Q       Number: Q         Enter Security Question #1*       Enter your question 1         Enter Security Answer #1       SHOW         Enter your answer to question 1       SHOW         Enter Security Question #2*       SHOW         Enter your question 2       SHOW         Enter Security Answer #2       SHOW         Enter your answer to question 2       SHOW         Enter Security Question #3*       SHOW         Enter Security Answer #3       SHOW                                                                                                    |      | Password                                                                        |                                                                  | Confirm password                           |                      |
| Length (8): Ø Uppercase: Ø   Lowercase: Ø Number: Ø   Special (i.e. ~'I@#\$%^&*_()-+=0[][\:<>,./?"): Ø   Enter Security Question #1*   Enter your question 1   Enter Security Answer #1   Enter security Answer #1   Enter security Question 1   Enter Security Question 1   Enter Security Question #2*   Enter your question 2   Enter Security Answer #2   Enter security Answer to question 2   Enter security Question #3*   Enter security Question 3   Enter your question 3   Enter your answer to question 3                                                                                                    |      |                                                                                 | SHOW                                                             |                                            | SHOW                 |
| Length (8): $\[Gamma]$ Uppercase: $\[Gamma]$<br>Number: $\[Gamma]$<br>Special (i.e. ~'1@#\$%*&*_0++={J[[](:<>,./?"): $\[Gamma]$<br>Enter Security Question #1 *<br>Enter your question 1 SHOW<br>Enter Security Answer #1<br>Enter your answer to question 1 SHOW<br>Enter Security Question #2 *<br>Enter your question 2 SHOW<br>Enter Security Question #3 *<br>Enter your question 3 SHOW                                                                                                    |      |                                                                                 |                                                                  |                                            |                      |
| Lowercase. • Number. •   Special (i.e. ~'I@#\$%^&*_()-+=()[I](:<>,./?"): •   Enter Security Question #1 *   Enter your question 1   Enter Security Answer #1   Enter Security Question #2 *   Enter Security Question #2 *   Enter Security Answer #2   Enter Security Question 2   Enter Security Question 2   Enter Security Question 3   Enter Security Question 3   Enter your question 3   Enter your question 3                                                                                                    |      | Length (8): 😡                                                                   |                                                                  | Uppercase: 😡                               |                      |
| Enter Security Question #1*         Enter your question 1         Enter Security Answer #1         Enter your answer to question 1         Enter Security Question #2*         Enter Security Question #2*         Enter your question 2         Enter Security Answer #2         Enter your answer to question 2         SHOW         Enter Security Question #3*         Enter your question 3         Enter Security Answer #3         Enter your answer to question 3                                                                                                    |      | Special (i.e. ~`!@#\$%^&'                                                       | *_()-+={}[] \;:<>,./?"): 😡                                       | Number. V                                  |                      |
| Enter your question 1Enter Security Answer #1Enter your answer to question 1SHOWEnter Security Question #2 *Enter your question 2Enter Security Answer #2Enter your answer to question 2SHOWEnter Security Question #3 *Enter your question 3Enter Security Answer #3Enter your answer to question 3Enter your answer to question 3Enter your answer to question 3Enter Security Answer #3Enter your answer to question 3Enter your answer to question 3                                                                                                    |      | Enter Security Question                                                         | #1 *                                                             |                                            |                      |
| Enter Security Answer #1Enter your answer to question 1SHOWEnter Security Question #2*Enter your question 2Enter Security Answer #2Enter security Answer #2Enter your answer to question 2SHOWEnter Security Question #3*Enter your question 3Enter Security Answer #3Enter your answer to question 3Enter your answer to question 3Enter your answer to question 3Enter Security Answer #3Enter your answer to question 3Enter your answer to question 3                                                                                                    |      | Enter your question 1                                                           |                                                                  |                                            |                      |
| Enter your answer to question 1SHOWEnter Security Question #2*Enter your question 2Enter Security Answer #2Enter your answer to question 2Enter Security Question #3*Enter Security Question 3Enter Security Answer #3Enter your answer to question 3SHOW                                                                                                    |      | Enter Security Answer #1                                                        | I                                                                |                                            |                      |
| Enter Security Question #2*   Enter your question 2   Enter Security Answer #2   Enter your answer to question 2   SHOW   Enter Security Question #3*   Enter your question 3   Enter Security Answer #3   Enter your answer to question 3                                                                                                    |      | Enter your answer to que                                                        | estion 1                                                         |                                            | SHOW                 |
| Enter your question 2         Enter Security Answer #2         Enter your answer to question 2       SHOW         Enter Security Question #3 *         Enter your question 3         Enter Security Answer #3         Enter your answer to question 3         SHOW                                                                                                    |      | Enter Security Question                                                         | #2 *                                                             |                                            |                      |
| Enter Security Answer #2         Enter your answer to question 2       SHOW         Enter Security Question #3 *         Enter your question 3         Enter Security Answer #3         Enter your answer to question 3       SHOW                                                                                                    |      | Enter your question 2                                                           |                                                                  |                                            |                      |
| Enter your answer to question 2     SHOW       Enter Security Question #3 *     Enter your question 3       Enter Security Answer #3     Enter your answer to question 3                                                                                                    |      | Enter Security Answer #2                                                        | 2                                                                |                                            |                      |
| Enter Security Question #3 *         Enter your question 3         Enter Security Answer #3         Enter your answer to question 3                                                                                                    |      | Enter your answer to que                                                        | estion 2                                                         |                                            | SHOW                 |
| Enter your question 3         Enter Security Answer #3         Enter your answer to question 3                                                                                                    |      | Enter Security Question                                                         | #3 *                                                             |                                            |                      |
| Enter Security Answer #3 Enter your answer to question 3 SHOW                                                                                                    |      | Enter your question 3                                                           |                                                                  |                                            |                      |
| Enter your answer to question 3 SHOW                                                                                                    |      |                                                                                 | ,                                                                |                                            |                      |
|                                                                                                    |      | Enter Security Answer #3                                                        | ,                                                                |                                            |                      |
|                                                                                                    |      | Enter Security Answer #3                                                        | estion 3                                                         |                                            | SHOW                 |

#### Step 3:

Create password. Then Confirm the password.

The account holder can then create their own security questions and their own security answers.

Please keep in mind these answers are case sensitive.

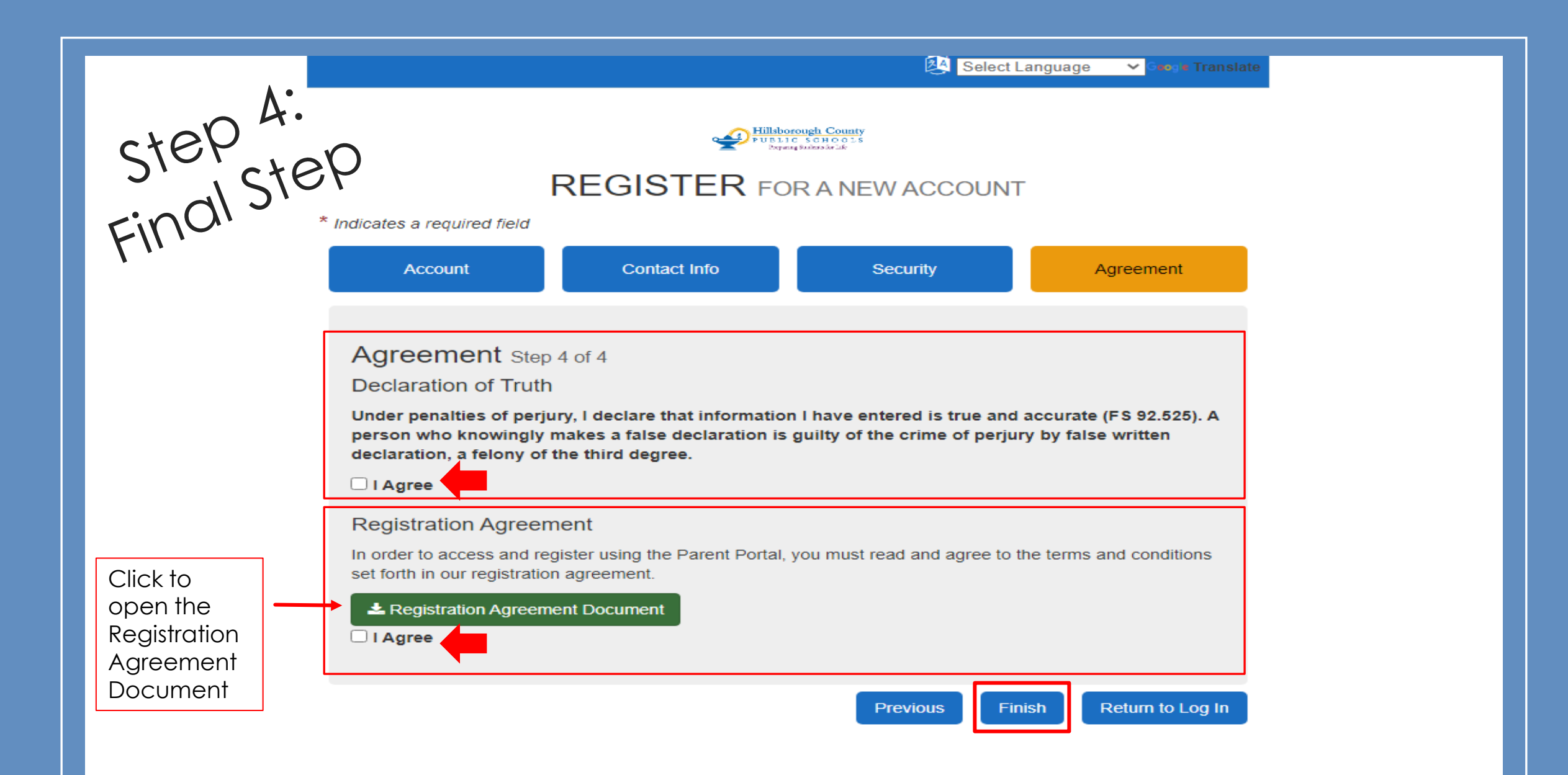

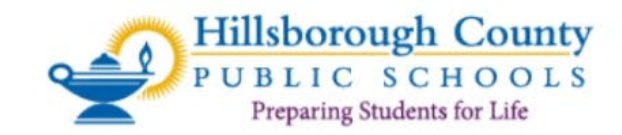

#### **HOST Program**

# Parent Portal Login Screen Welcome to the HOST Parent Portal.

#### \*\*Important Registration Below\*

"Notice" Submission of an application does not secure a slot in a program.

Tax Forms now available- How to locate inside your portal- https://www.hillsboroughschools.org/Page/4588

\*\*Now Enrolling for Summer 2023\*\*

If you already have an account, please enter your email address and password. Otherwise, select Register a New Account.

#### Email Address

208544@hcps.net

#### Password

.....

SHOW

| HOST Program                | 🖹 Documents   🛔 My Profile   ව Help 🕞 Log Out   |
|-----------------------------|-------------------------------------------------|
| What's New                  | My Students                                     |
| No notifications available. | You have no students connected to your account. |
| Show Prior Notifications    | Q Search for My Student                         |
|                             | Account Balance                                 |
|                             | No balances available.                          |

### View inside the Parent Portal Without Students Assigned

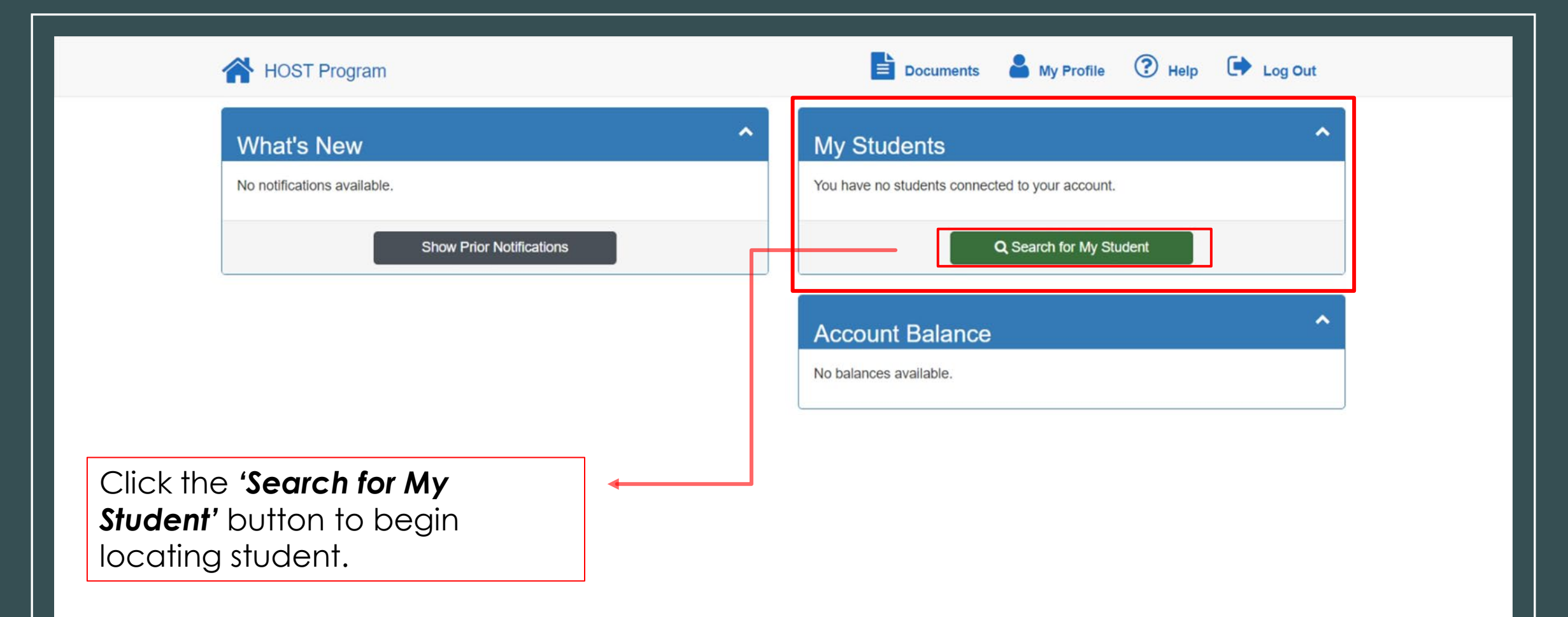

Important: Will need Student ID, Grade Level, Date of Birth, Current/ Last School Attended, and First/ Last Name.

| HOST Program                | Documents 🎽 My Profile 🕐 Help 🕩 Log Out                                         |
|-----------------------------|---------------------------------------------------------------------------------|
| to formation                | Search for My Student<br>Please provide some basic information about your child |
| Lor Student Inic. Find' bui | * Indicates a required field Important                                          |
| enter select "              | Enter Student's ID Number                                                       |
| Ver                         | First Name       Enter Student's First Name                                     |
|                             | Last Name Enter Student's Last Name                                             |
| _                           | Date of Birth *                                                                 |
|                             | Grade Level *                                                                   |
|                             | Select a Grade Level ~<br>Last or Current School *                              |
| =                           | Select School ~                                                                 |
|                             | < Back ✓ Find                                                                   |

Copyright © 2021 - 2023. All Rights Reserved. Hillsborough HOST Program • North Administrative Bldg., Tampa, FL, 33610

Contact Us: (813)744-8941 Parent Portal: 2022.12.1.13800

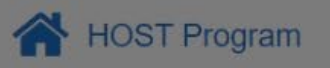

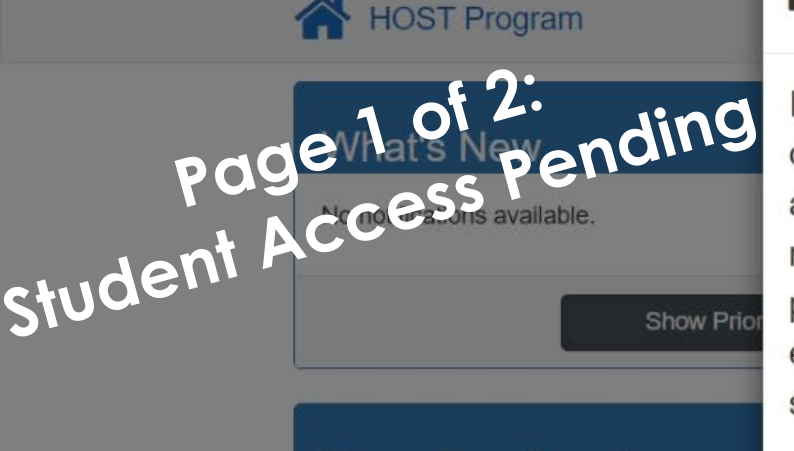

## Scroll Down

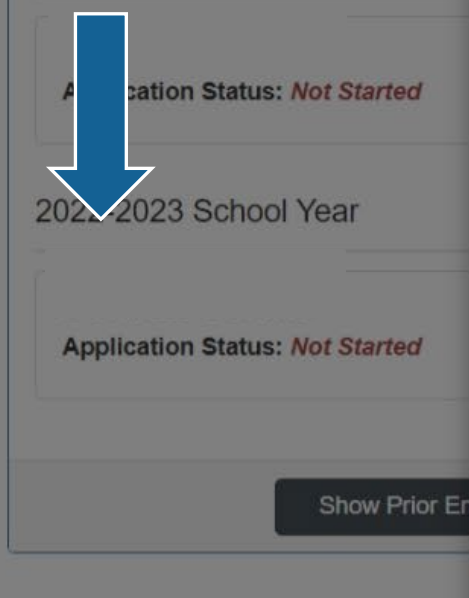

#### ▲ STUDENT ACCESS PENDING

If you are receiving this message, it means that your connection to this student is pending approval. Please confirm that another parent/guardian does not have primary access from a prior term. If this a new participant to the program, please check that the online enrollment form has been submitted and approved for this student.

If you have questions or experience issues, please feel free to contact the HOST administrative office @ 813-744-8941.

See Connecting your child at: https://www.sdhc.k12.fl.us/docs/00/00/14/18/ParentPortalPayments.pdf

\*\*For a child to be eligible to enroll in the HOST Program he/she\*\*

\*\*Must be in grade K through 8 and actively enrolled in HillsboroughCounty Public Schools (HCPS)\*\*

1. Please notify your child's HOST Program if you are withdrawing. Removing the student from your portal account will not withdraw your student.

2. If your portal account locks, please wait 30 minutes and try again.

3. If you can't locate your child in "My Students" please try without the child's First and Last Name. Students are uplaoded nightly from the HCPS. Contact your child's school and check the student information is accurate. May take 24-48 hours when school changes take place.

4. Emergency Contacts changes must be changed at your child's HOST Program after the enrollment has been "Submitted"

5. You must be the "Primary" account holder to pay online. Only one account email per household/student

6. "Incomplete Enrollment Forms" will delete in 30 days.

7. Please allow 3-7 business days for your enrollment form to be reviewed.

Copyright © 2021 - 2023. All Rights Reserv Hillsborough HOST Program • North Admini If you have questions or experience issues, please feel free to contact the HOST administrative office @ 813-744-8941.

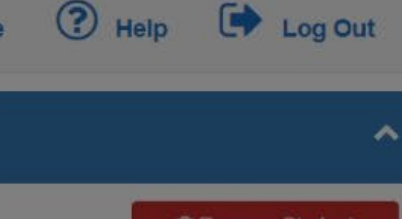

×

# Remove Student ly Student

Contact Us: (813)744-8941 Parent Portal. 2022.12.1.13800

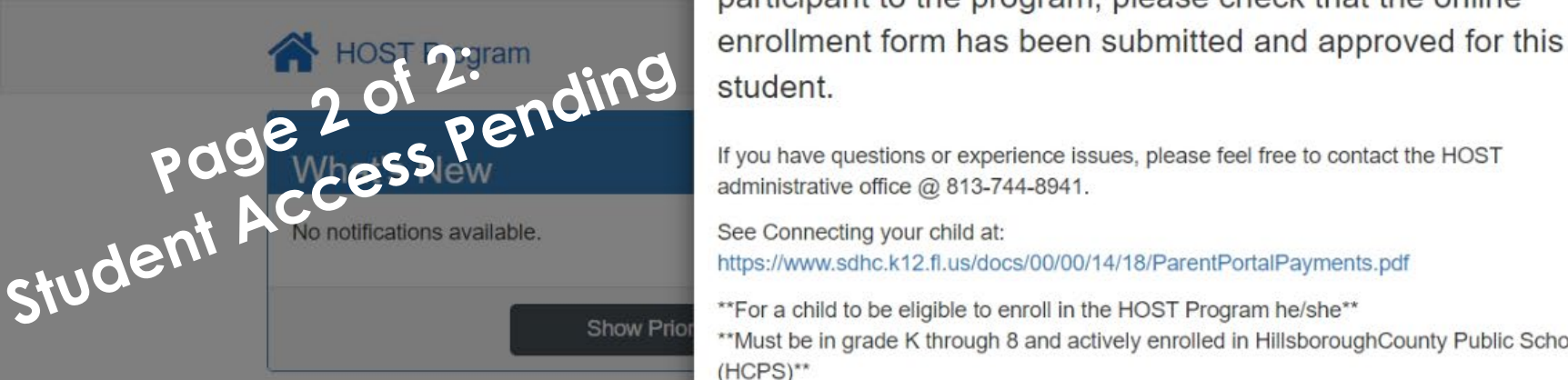

#### **Open Enrollment**

Select which session/ term they would like to register for: Summer 2023 or School Year 22-23 Term

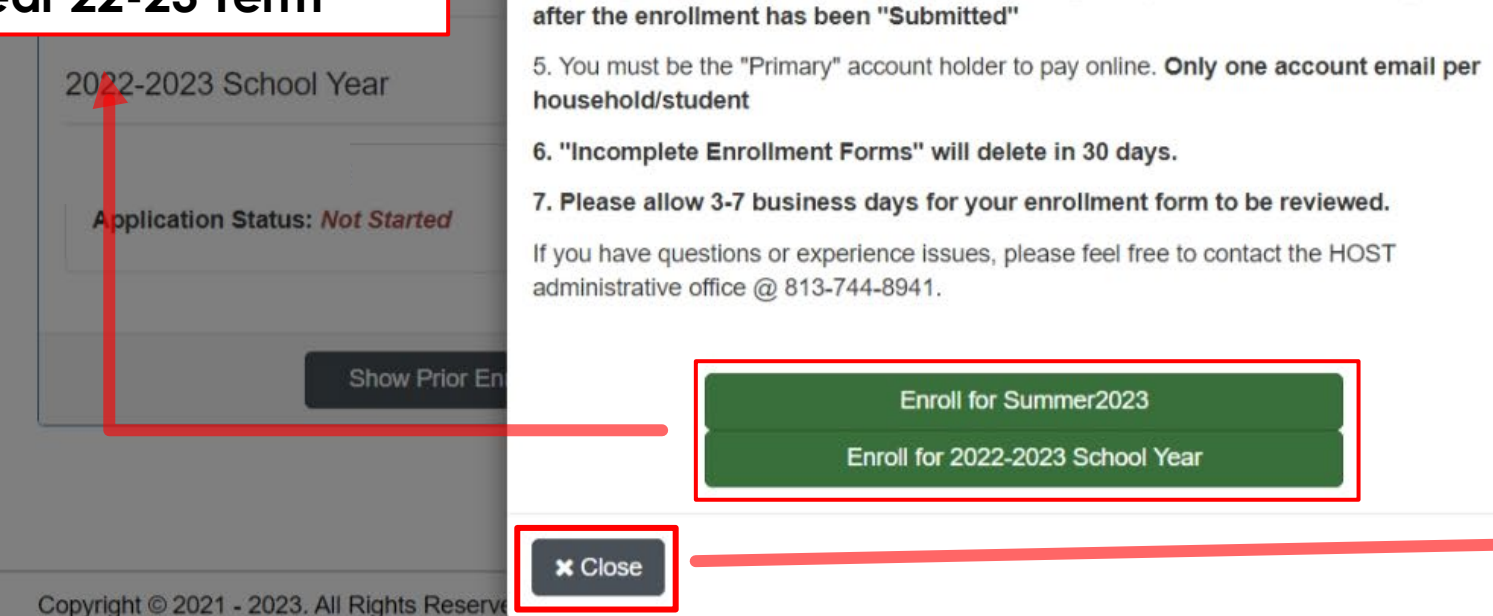

school changes take place.

from your portal account will not withdraw your student.

2. If your portal account locks, please wait 30 minutes and try again.

school and check the student information is accurate. May take 24-48 hours when

4. Emergency Contacts changes must be changed at your child's HOST Program

participant to the program, please check that the online

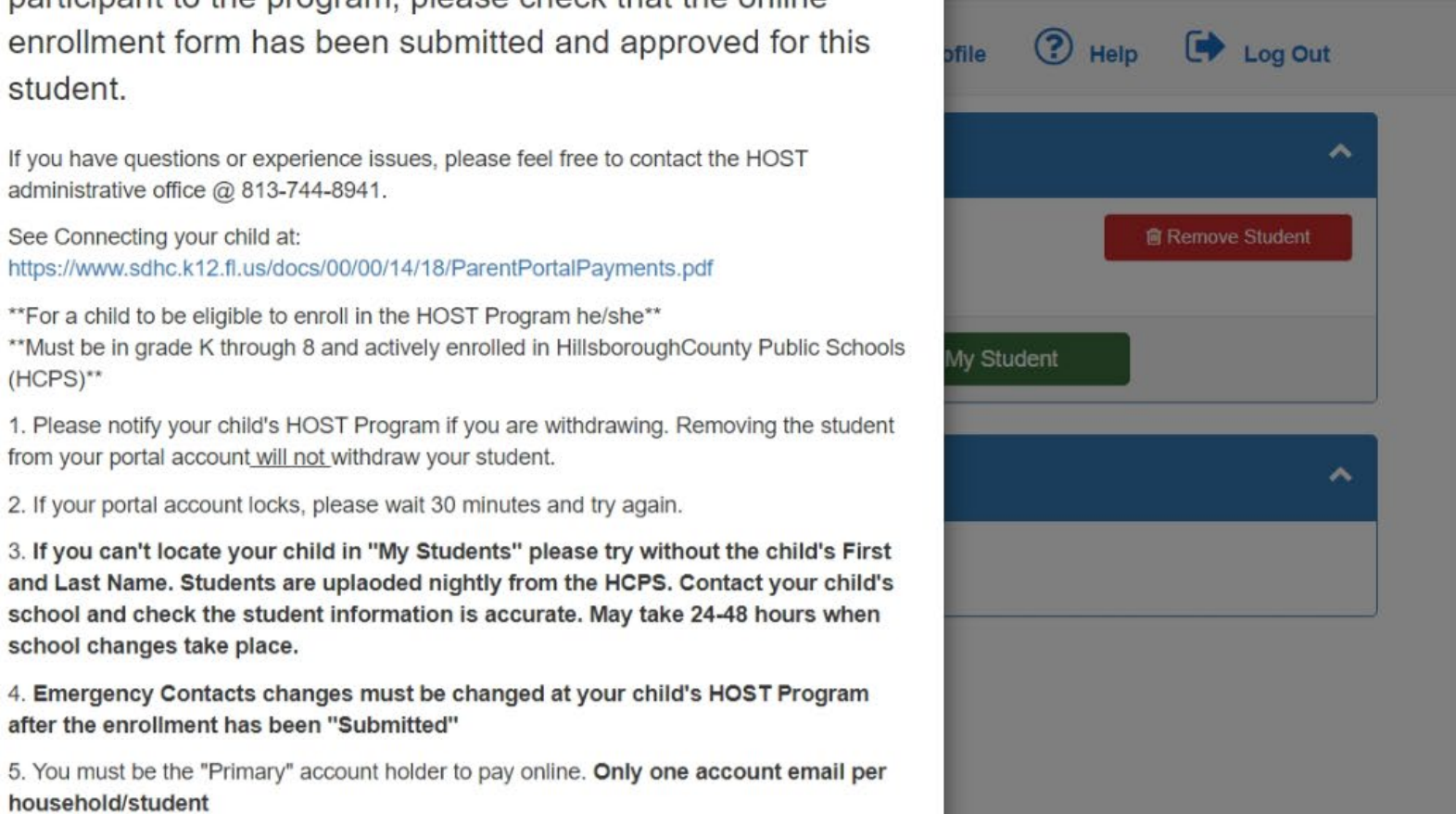

#### What happens if they select the option to close? (See next Slide)

Hillsborough HOST Program • North Administrative Bldg., Tampa, FL, 33610

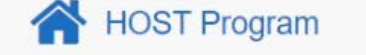

📑 Documents 🎽 My Profile 😯 Help 🕩 Log Out

| What's New                                      | My Students             |
|-------------------------------------------------|-------------------------|
| No notifications available.                     | Remove Student          |
| Show Prior Notifications                        | Q Search for My Student |
| Open Enrollment                                 | Account Balance         |
| Summer2023 View Enrollment Open Sites           | No balances available.  |
| Student Name<br>Application Status: Not Started |                         |
| 022-2023 School Year View Enrollment Open Sites | Begin enrollment        |
| Student Name<br>Application Status Not Started  | process by clicking     |
|                                                 | Enroll Now button       |
| Show Prior Enrollment Records                   |                         |

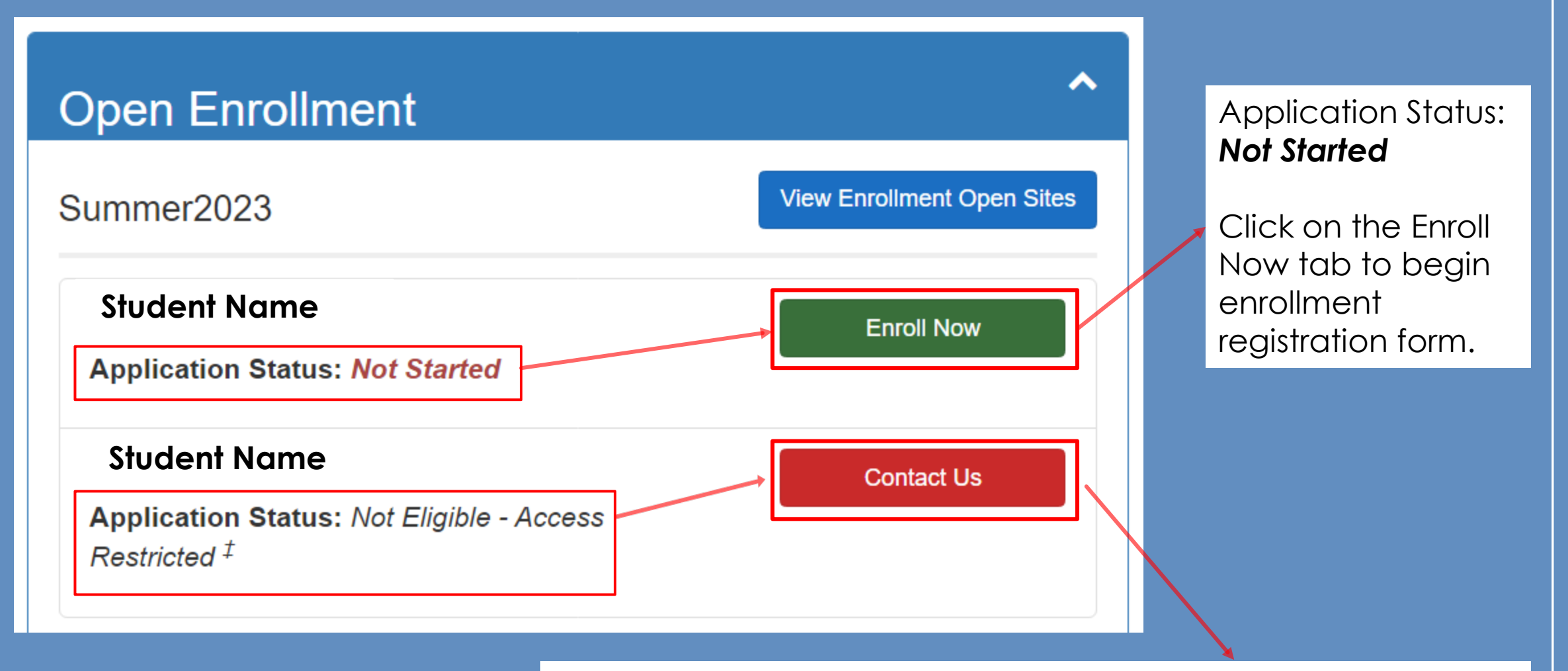

Don't see the Enroll Now Tab: View Next Slide. Application Status: **Not Eligible- Access Restricted** This concern will need to be reviewed by technology department for further assistance. 813-744-8941 x355 x308

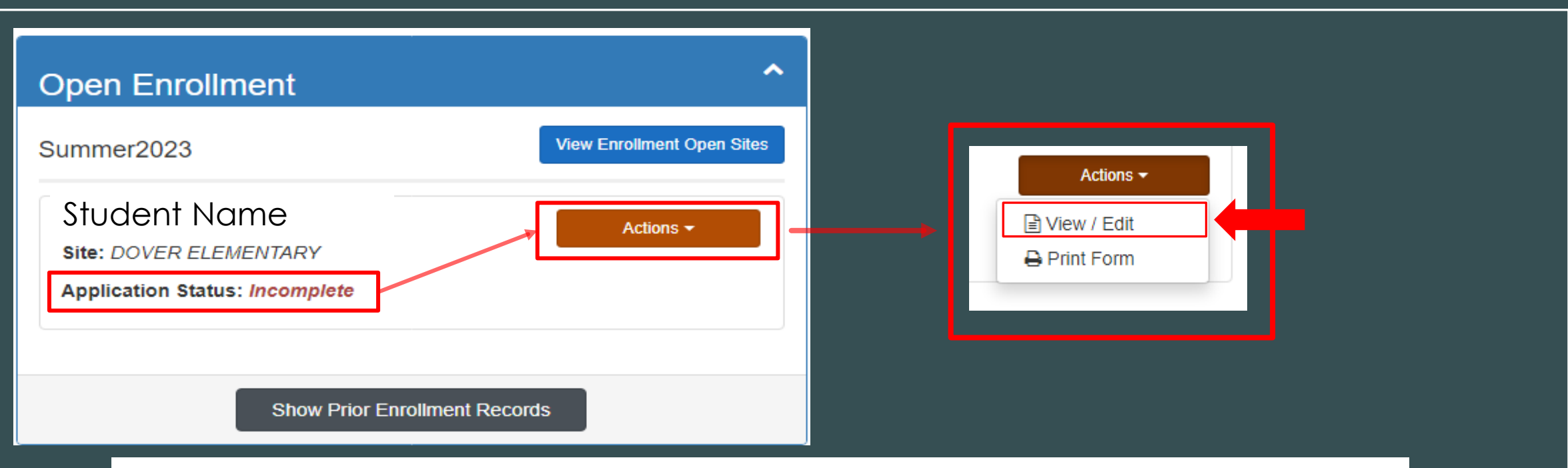

If you do not see the (green) Enroll Now Tab/ Button. The account holder may have begun the enrollment process but has not yet completed the enrollment/ registration form in its entirety.

To continue with the enrollment form, click the (red) Actions Tab/ Button, and a drop-down selection will appear. Click the view/ edit selection to open and complete the enrollment/ registration form.

(If you do not need this step, please move on to the next slide)

#### Information

#### **HOST Agreement**

HOST Enrollment Criteria: For a child to be eligible to enroll in the HOST Program he/she must be:

1. Must be in grade K through 8 and actively enrolled in Hillsborough County Public Schools (HCPS).

2. Can be independent in daily self-care needs such as toileting, feeding, and dressing.3. Is not a danger to him/herself or others.

4. Can participate in large group activities, remain within the program location and under adult supervision without running away.

5. Must have a zero balance from previous session(s).

6. Must attend a brick and mortar school. (No e-learning students)

\*\*Notice\*\* Submission of an application will not necessarily secure a slot in a program. \$30.00 nonrefundable registration fee per child is due at the time of registration.

By completing the HOST enrollment form, you are consenting for HOST to access all of your child's school records and information.

🗙 Cancel

Continue

×

Important: After selecting their session (Enroll Now) each account holder will be prompted with the <u>same</u> <u>message</u> before the enrollment form opens to complete.

#### HOST AGREEMENT/ ENROLLMENT CRITERIA

- \* Must be in Kindergarten through 8<sup>th</sup>
- \* Independent in self-care
- \* Must be 0.00 in balance on their account
- \* Must attend brick and mortar school

Notice: Submission of Application

\* Will not guarantee slot in a program

\* Will apply 30.00 Non-Refundable Registration Fee/ Unless Student attends Summer Wrap Around Program Summer 23

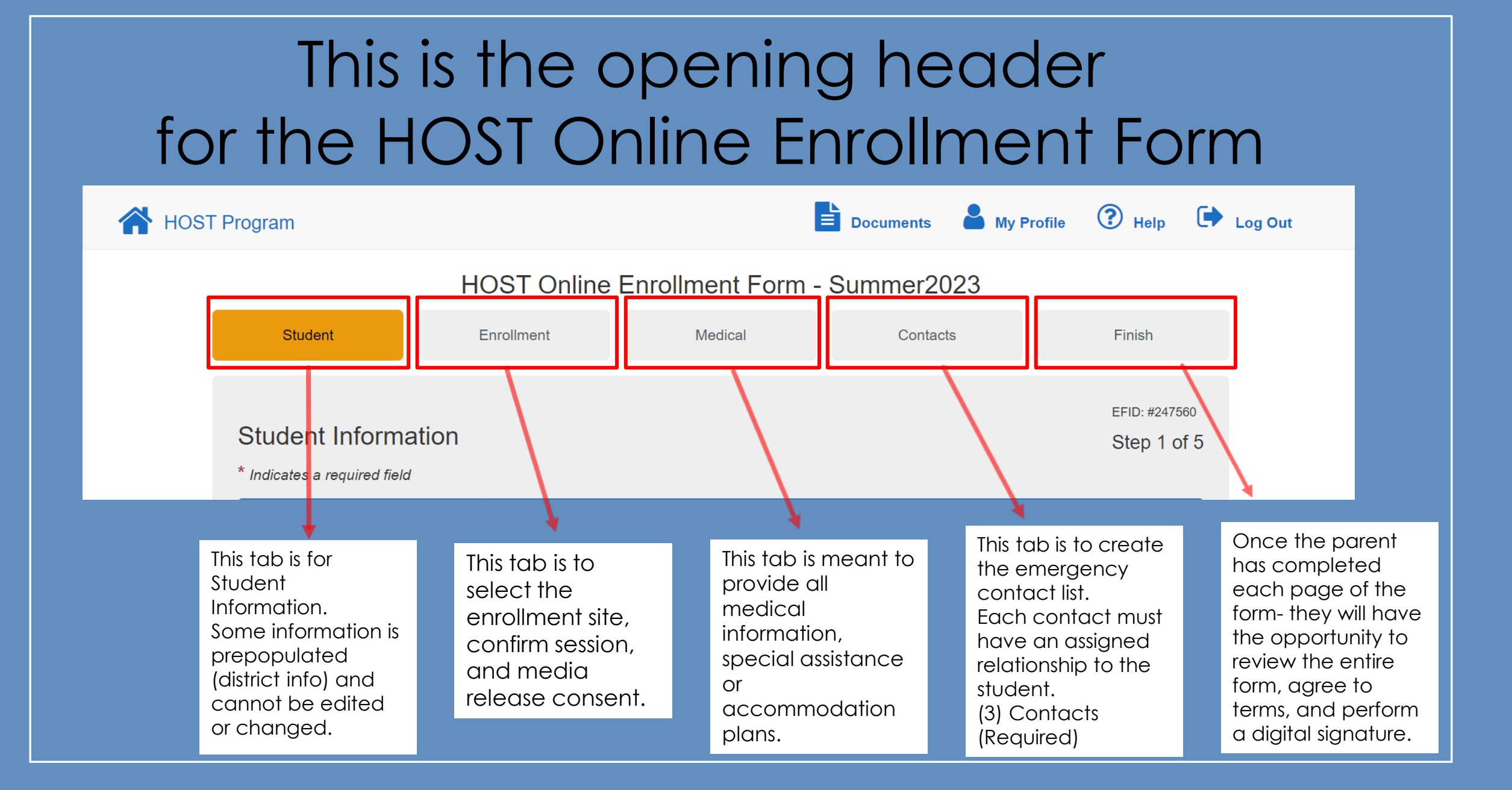

| 1:           | HOST Program                                  |                 | Select Language VGoogle Translate | Documents  | My Profile 🕐 Help 🕩 L | og Out                  |
|--------------|-----------------------------------------------|-----------------|-----------------------------------|------------|-----------------------|-------------------------|
| nt FON       | [[]                                           | ł               | HOST Online Enrollment Form -     | Summer2023 |                       |                         |
|              | Student                                       | Enrollment      | Medical                           |            | Contacts              | Finish                  |
| Stu<br>* Inc |                                               |                 | *See Notes Section                | n*         |                       | EFID: #2478<br>Step 1 o |
| s            | Student General Information                   |                 |                                   |            |                       |                         |
| s            | tudent ID *                                   |                 | Student Email Address             |            |                       |                         |
|              | 1105758                                       |                 | Enter Student's Email Address     |            |                       |                         |
| s            | tudent First Name *                           |                 | Student Middle Name               | s          | tudent Last Name *    |                         |
|              | John                                          |                 | Enter Student's Middle Name       |            | Doe                   |                         |
| D            | pate of Birth *                               |                 |                                   |            |                       |                         |
|              | 11/13/2006                                    |                 |                                   |            |                       |                         |
| s            | Student Contact Information                   |                 |                                   |            |                       |                         |
|              | ddress *                                      |                 |                                   |            |                       |                         |
|              | 1212 Main Street                              |                 |                                   |            |                       |                         |
| с            | ity *                                         |                 | State *                           | z          | ip Code *             |                         |
|              | Plant City                                    |                 | Florida                           | ~          | 33543                 |                         |
| s            | Student School Information                    |                 |                                   |            |                       |                         |
| c            | urrent School *                               |                 | Grade Level *                     |            |                       |                         |
|              | Lincoln Magnet                                |                 | 3                                 |            |                       |                         |
|              | Additional Information                        |                 |                                   |            |                       |                         |
|              | re you currently receiving School Readiness I | unding?         |                                   |            |                       | -                       |
|              | No, Not Receiving School Readiness Funding    |                 |                                   |            |                       |                         |
|              |                                               |                 |                                   |            | _                     |                         |
|              |                                               |                 |                                   |            | Previous              | Next Save and Continu   |
|              | Copyright © 2021 - 2023. All R                | ights Reserved. |                                   |            | Contact Us: (81       | 3)744-8941              |

Hillsborough HOST Program • North Administrative Bldg., Tampa, FL, 33610

Contact Us: (813)744-894 Parent Portal: 2022.12.1.13800

| entro                                                                                                    | HOST Online                                                                                                    | Enrollment Form - Summ                                                                | ner2023                                                        |                                       |
|----------------------------------------------------------------------------------------------------|----------------------------------------------------------------------------------------------------|---------------------------------------------------------------------------------------|----------------------------------------------------------------|---------------------------------------|
| Student                                                                                                    | Enrollment                                                                                                    | Medical                                                                               | Contacts                                                       | Finish                                |
|                                                                                                    | *S ~ ~ N                                                                                                    | otos Sociion*                                                                         |                                                                |                                       |
| Enrollment Information                                                                                                    | -See N                                                                                                    | ores section.                                                                         |                                                                | EFID: #24                             |
| * Indicates a required field                                                                                                    |                                                                                                    |                                                                                       |                                                                | Otep 2                                |
| Enrollment Site *                                                                                                    |                                                                                                    |                                                                                       |                                                                |                                       |
| DOVER ELEMENTARY                                                                                                    |                                                                                                    | ~                                                                                     |                                                                |                                       |
| Consign (c) *                                                                                                    |                                                                                                    |                                                                                       |                                                                |                                       |
| Session Rosters<br>2023 Summer/Summer Program(\$90wk)                                                                                                    |                                                                                                    |                                                                                       |                                                                |                                       |
| Session Rosters<br>2023 Summer/Summer Program(\$90wk)                                                                                                    |                                                                                                    |                                                                                       |                                                                |                                       |
| Session Rosters<br>2023 Summer/Summer Program(\$90wk)<br>Media Release Consent *                                                                                                    | ed photographed or videotaped for use in school/                                                               | district publications, school district production                                     | ns or for use on the internet or by the general n              | news media for print broadcast or o   |
| Session Rosters<br>2023 Summer/Summer Program(\$90wk)<br>Media Release Consent *<br>I give my permission for my child to be interview<br>websites; and for his/her name to be published                           | ed, photographed, or videotaped for use in school/<br>n school/district publications, on the Internet, or in i | district publications, school district production<br>news publications or broadcasts. | ns, or for use on the Internet, or by the general n            | ews media for print, broadcast, or o  |
| Session Rosters<br>2023 Summer/Summer Program(\$90wk)<br>Media Release Consent *<br>I give my permission for my child to be interview<br>websites; and for his/her name to be published<br>Yes, I Give Permission | ed, photographed, or videotaped for use in school/<br>n school/district publications, on the Internet, or in i | district publications, school district production<br>news publications or broadcasts. | ns, or for use on the Internet, or by the general n            | ews media for print, broadcast, or o  |
| Session Rosters<br>2023 Summer/Summer Program(\$90wk)<br>Media Release Consent *<br>I give my permission for my child to be interview<br>websites; and for his/her name to be published<br>Yes, I Give Permission | ed, photographed, or videotaped for use in school/<br>n school/district publications, on the Internet, or in r | district publications, school district production<br>news publications or broadcasts. | ns, or for use on the Internet, or by the general n            | news media for print, broadcast, or o |
| Session Rosters<br>2023 Summer/Summer Program(\$90wk)<br>Media Release Consent *<br>I give my permission for my child to be interview<br>websites; and for his/her name to be published<br>Yes, I Give Permission | ed, photographed, or videotaped for use in school/<br>n school/district publications, on the Internet, or in i | district publications, school district production<br>news publications or broadcasts. | ns, or for use on the Internet, or by the general n            | news media for print, broadcast, or o |
| Session Rosters<br>2023 Summer/Summer Program(\$90wk)<br>Media Release Consent *<br>I give my permission for my child to be interview<br>websites; and for his/her name to be published<br>Yes, I Give Permission | ed, photographed, or videotaped for use in school/<br>n school/district publications, on the Internet, or in i | district publications, school district production<br>news publications or broadcasts. | ns, or for use on the Internet, or by the general n<br>Previou | ews media for print, broadcast, or o  |
| Session Rosters<br>2023 Summer/Summer Program(\$90wk)<br>Media Release Consent *<br>I give my permission for my child to be interview<br>websites; and for his/her name to be published<br>Yes, I Give Permission | ed, photographed, or videotaped for use in school/<br>n school/district publications, on the Internet, or in i | district publications, school district production<br>news publications or broadcasts. | ns, or for use on the Internet, or by the general n<br>Previou | news media for print, broadcast,      |

| A HOST Program                                                                                                    | 🖹 Documents 🛔 My Profile 😨 Help 🕩 Log Out                                                                                                    |            |
|----------------------------------------------------------------------------------------------------|----------------------------------------------------------------------------------------------------|------------|
| EP FOIL HOST ON                                                                                                    | ine Enrollment Form - Summer2023                                                                                                    |            |
| Student Enrollment                                                                                                    | Medical Contacts Fin                                                                                                    | nish       |
|                                                                                                    |                                                                                                    |            |
|                                                                                                    |                                                                                                    | EFID:      |
| Emergency Information & Authorization for Emergency<br>The well-being of your child is very important. Should your child become seriously ill or injured, it's important | <ul> <li>Medical Treatment</li> <li>HOST is provided the most updated medical information. We request your cooperation in completing this section of the enrollment form.</li> </ul> | Step       |
| IMPORTANT! The following information about your child will help us in the event of an emerg                                                                              | ency. If your child has one or more serious conditions, select "Yes" and comment:                                                                                                    |            |
| * Indicates a required field                                                                                                    |                                                                                                    |            |
|                                                                                                    |                                                                                                    |            |
|                                                                                                    |                                                                                                    |            |
| Heart Condition "                                                                                                    | Please have the parent/ auard                                                                                                    | ian        |
|                                                                                                    |                                                                                                    | IUII       |
| Seizures *                                                                                                    | fill out all pertinent medical and                                                                                                    | 4          |
| NO                                                                                                    |                                                                                                    | 7          |
| Diabetes *                                                                                                    | emergency information                                                                                                    |            |
| NO                                                                                                    |                                                                                                    |            |
| Dietary Needs / Concerns *                                                                                                    |                                                                                                    |            |
| No                                                                                                    |                                                                                                    | - ·        |
| Allergies (food, plant, medication, animal, etc) *                                                                                                    | All lields dre required to move c                                                                                                    | SU         |
| No                                                                                                    | to the next stop of the oprollme                                                                                                    | <b>n</b> t |
| Other Allergies *                                                                                                    |                                                                                                    | 71 11      |
| No                                                                                                    | form                                                                                                    |            |
| Other Disease *                                                                                                    |                                                                                                    |            |
| No                                                                                                    |                                                                                                    |            |
| Other Concerns *                                                                                                    |                                                                                                    |            |
| No                                                                                                    | ~                                                                                                    |            |
| Does your child need any special assistance or reasonable accommodations due to hi<br>problems? *                                                                        | 5/her health                                                                                                    |            |
| No                                                                                                    | * ·                                                                                                    |            |
| If you answered 'Yes' to any of the questions listed above, is an emergency plan neces                                                                                   | sary? Otherwise, please select 'No' if none of the above applies. *                                                                                                    |            |
| No                                                                                                    |                                                                                                    |            |
| Has your child been diagnosed with a hearing impairment? *                                                                                                    |                                                                                                    |            |
| No                                                                                                    |                                                                                                    |            |
| Does your child wear a hearing aid? *                                                                                                    | Does your child wear glasses or contact lenses? *                                                                                                    |            |
| No                                                                                                    | ✓ No                                                                                                    |            |
| Does your child require a prescription drug to be administered during the time period                                                                                    | while attending any of our facilities? *                                                                                                    |            |
| No                                                                                                    |                                                                                                    |            |
| Primary Care Physician's Name (Enter response in English) *                                                                                                    | Primary Care Physician's Phone *                                                                                                    |            |
| dr. pepper                                                                                                    | (813) 555-1212                                                                                                    |            |
| Preferred Hospital (Enter response in English) *                                                                                                    |                                                                                                    |            |
| brandon regional                                                                                                    |                                                                                                    |            |
|                                                                                                    |                                                                                                    |            |
|                                                                                                    | Previous Next Sav                                                                                                    | ve and Co  |
| Copyright © 2021 - 2023. All Rights Reserved.                                                                                                    | Contact Us: (813)744-8941                                                                                                    |            |

## Step 4: Adding Emergency Contacts

The parent/guardian will need to assign (3) valid emergency contacts to complete the enrollment form.

The first contact will pre-populate as the account holder (the user creating the parent portal account). However, they will need to assign a relationship to the student to complete their contact information.

Then, the parent/guardian will need to Add two other contacts to the student's contacts list.

## 🖹 Documents 🛔 My Profile ? Help 🕩 Log Out

#### HOST Online Enrollment Form - Summer2023

 HOST Program

| Student                                                                                                    |                                                                                                   | Enrollment                                                                                                 | Medi                                                         | cal                                                   |                                      | Contacts                                                               | Finish                                                  | 1                    |
|----------------------------------------------------------------------------------------------------|---------------------------------------------------------------------------------------------------|----------------------------------------------------------------------------------------------------|--------------------------------------------------------------|-------------------------------------------------------|--------------------------------------|------------------------------------------------------------------------|---------------------------------------------------------|----------------------|
|                                                                                                    |                                                                                                   |                                                                                                    |                                                              |                                                       |                                      |                                                                        |                                                         | EFID: #247811        |
| Emergency Contac<br>Parents/Guardians, add yourself<br>your child in or out. HOST reserv<br>communication with the parent/gr | t & Sign In/Sig<br>and at least two other p<br>es the right to commun<br>Jardian. Photo ID is req | gn Out<br>beople who are approved to sign<br>icate any arising incidents (i.e. be<br>quired for sign outs. | our child in or out by clickin<br>havioral concerns, payment | g "Add Contact." All pers<br>reminders, etc.) with wh | sons listed will<br>loever is signir | be considered emergency contac<br>ng the child out. It is expected the | ts and allowed to sign<br>contact person will share rel | Step 4 of 5<br>lated |
| Student Contacts                                                                                                    |                                                                                                   |                                                                                                    |                                                              |                                                       |                                      |                                                                        |                                                         |                      |
| + Add Con                                                                                                    | act                                                                                               | C Refresh C                                                                                                | ontacts                                                      |                                                       |                                      |                                                                        |                                                         |                      |
| Actions Contact Name                                                                                                    | Relationship                                                                                      | Home Phone Alternate Ph                                                                                    | one Authorized Pick Up                                       | Emergency Contact                                     | Lives With                           | Is School District Employee?                                           | School District Employee                                | e Number             |

| tudent ( | Contacts       |                         |                   |                    |                       |                      |               |                                    |                                          |
|----------|----------------|-------------------------|-------------------|--------------------|-----------------------|----------------------|---------------|------------------------------------|------------------------------------------|
| +        | Add Contact    |                         | 2 Refresh Contact | s                  |                       |                      |               |                                    |                                          |
| Actions  | Contact Name   | Relationship            | Home Phone        | Alternate<br>Phone | Authorized<br>Pick Up | Emergency<br>Contact | Lives<br>With | ls School<br>District<br>Employee? | School<br>District<br>Employee<br>Number |
|          | Curtis, Justin | Relationship<br>Not Set | 813-555-1234      | (813) 744-8941     | Yes                   | Yes                  | No            | No                                 |                                          |

To make an edit to the contact. Click the blue edit button to the left of the contact's name.

| JUSTIN CUITIS (Relationship Not Se | (Relationship Not S | urtis | n C | usti | ΘJ |
|------------------------------------|---------------------|-------|-----|------|----|
|------------------------------------|---------------------|-------|-----|------|----|

#### Relationship \*

-- Select Relationship --

| Is this an emergency conta student? | ct for this | Is this contact authorize<br>this student? | ed to pickup | Does this student live with this contact? |
|-------------------------------------|-------------|--------------------------------------------|--------------|-------------------------------------------|
| Yes                                 | ~           | Yes                                        | ~            | No                                        |
| First Name                          |             | Middle Name                                |              | Last Name                                 |
| Justin                              |             |                                            |              | Curtis                                    |
| Home Phone                          |             | Work Phone                                 |              | Alt/Cell Phone                            |
| 813-555-1234                        |             |                                            |              | (813) 744-8941                            |

### Click the arrow to open the drop-down menu of selection options.

 $\sim$ 

After selecting the relationship status, the form will distribute (new) required fields. (Next Slide)

Email Address

your.email@gmail.com

#### Address

|                  | Select State | ~ |  |
|------------------|--------------|---|--|
| nployer          |              |   |  |
|                  |              |   |  |
| HCBS Employee2 * |              |   |  |
| nor o Employee:  |              |   |  |
| No               |              |   |  |

#### O Justin Curtis (Relationship Not Set)

| Parent/Guardian                                                                                                    |                                                          |                                      |      |
|----------------------------------------------------------------------------------------------------|----------------------------------------------------------|--------------------------------------|------|
| Is this an emergency contact fo<br>student?                                                                                 | or this Is this contact authorized to pice this student? | Does this student live with contact? | this |
| Yes                                                                                                    | ✓ Yes                                                    | ✓ No                                 |      |
| First Name *                                                                                                    | Middle Name                                              | Last Name *                          |      |
| Justin                                                                                                    |                                                          | Curtis                               |      |
| Home Phone                                                                                                    | Work Phone *                                             | Alt/Cell Phone *                     |      |
| 813-555-1234                                                                                                    |                                                          | (813) 744-8941                       |      |
| Email Address *<br>208544@hcps.net<br>Address *<br>your.email@gmail.co                                                      | om                                                       |                                      |      |
| Email Address *<br>208544@hcps.net<br>Address *<br>your.email@gmail.co<br>City *                                            | om<br>State *                                            | Zip *                                |      |
| Email Address *<br>208544@hcps.net<br>Address *<br>your.email@gmail.co<br>City *                                            | om<br>State *                                            | Zip*                                 |      |
| Email Address *<br>208544@hcps.net<br>Address *<br>your.email@gmail.co<br>City *<br>Employer *                              | State *                                                  | Zip *                                |      |
| Email Address *<br>208544@hcps.net<br>Address *<br>your.email@gmail.co<br>City *<br>Employer *<br>Is HCPS Employee? *       | State *                                                  | Zip *                                |      |
| Email Address *<br>208544@hcps.net<br>Address *<br>your.email@gmail.co<br>City *<br>Employer *<br>Is HCPS Employee? *<br>No | om<br>State *<br>Select State                            | Zip *                                |      |
| Email Address * 208544@hcps.net Address * your.email@gmail.co City * Employer * Is HCPS Employee? * No                      | om<br>State *<br>Select State                            | Zip*                                 |      |

All fields with a(n) red asterisk (\*) is a required field, those fields must have accurate information to save/ edit the contact information record.

Once the user has filled out all required fields. Click the green button labeled **'Save Contact Info'** 

### A successful contact info update, and a view of a complete/ assigned emergency contact.

| Student (<br>+ Ade | Contacts                                                                           | C Refresh Co    | ntacts       |                   | Click<br>cont | < to add c<br>act recor | another<br>d.        |               |  |  |  |  |
|--------------------|------------------------------------------------------------------------------------|-----------------|--------------|-------------------|---------------|-------------------------|----------------------|---------------|--|--|--|--|
| Actions            | Contact Name                                                                       | Relationship    | Home Phone   | Alternat<br>Phone | e             | Authorized<br>Pick Up   | Emergency<br>Contact | Lives<br>With |  |  |  |  |
| ☑ Edit             | Curtis, Justin                                                                     | Parent/Guardian | 813-555-1234 | (813) 55          | 5-1234        | Yes                     | Yes                  | No            |  |  |  |  |
| Green: Cor<br>∢    | Green: Contact assigned to enrollment No Color: Contact not assigned to enrollment |                 |              |                   |               |                         |                      |               |  |  |  |  |

| Select Relationship                                     |                                                    |                                           |
|---------------------------------------------------------|----------------------------------------------------|-------------------------------------------|
| Is this an emergency contact for this student?          | Is this contact authorized to pickup this student? | Does this student live with this contact? |
| No 🗸                                                    | No                                                 | No                                        |
| First Name                                              | Middle Name                                        | Last Name                                 |
| Home Phone                                              | Work Phone                                         | Alt/Cell Phone                            |
|                                                         |                                                    |                                           |
| Email Address                                           |                                                    |                                           |
| Email Address<br>Address                                |                                                    |                                           |
| Email Address<br>Address<br>City                        | State                                              | Zip                                       |
| Email Address Address City                              | State Select State                                 | Zip                                       |
| Email Address Address City Employer                     | State<br>Select State V                            | Zip                                       |
| Email Address Address City Employer                     | State<br>Select State V                            | Zip                                       |
| Email Address Address City Employer Is HCPS Employee? * | State<br>Select State V                            | Zip                                       |

Once you select Add Contact, a new contact form will open.

Start by selecting/assigning the relationship status.

After assigning the relationship status of the contact to the student, the required fields for the contact form will populate. Indicating all fields that must be fulfilled before saving or assigning the contact to the enrollment form.

## Once the fields are set. Select the green button labeled 'Assign Contact to Enrollment.'

Relationship: Parent/ Guardian = (Button) Labeled 'Save Contact Info

Relationship: **Other than Parent/ Guardian** = (Button) Labeled 'Assign Contact to Enrollment'

| <ul> <li>Add Contact</li> </ul> | C Refresh Contacts      |                    |                      |                    |                       |                              |               |                                 |
|---------------------------------|-------------------------|--------------------|----------------------|--------------------|-----------------------|------------------------------|---------------|---------------------------------|
| Actions                         | Contact Name            | Relationship       | Home Phone           | Alternate<br>Phone | Authorized<br>Pick Up | Emergency<br>Contact         | Lives<br>With | ls Schoo<br>District<br>Employe |
| C Edit                          | Curtis, Justin          | Parent/Guardian    | 813-555-1234         | (813) 555-1234     | Yes                   | Yes                          | No            | No                              |
| 🕼 Edit 🛛 🏤 Unassign             | Lee, Stan               | Grandparent        | (813) 555-1012       |                    | Yes                   | Yes                          | No            | No                              |
| 🕼 Edit 🛛 🎝 🎝 🖓 Unassign         | Winslow, Carl           | Grandparent        | (813) 555-1212       |                    | Yes                   | Yes                          | No            | No                              |
| reen: Contact assigned          | to enrollment <b>No</b> | Color: Contact not | t assigned to enro   | ollment            | (2)                   | - 4 - 1 - 4 - 4 - 4 I        |               | <b>)</b>                        |
| dicates a required field        |                         |                    | Click the N<br>form. | lext button to     | o move or             | ntacts to tr<br>n to the las | t pag         | e of the                        |
|                                 |                         |                    |                      | +                  |                       |                              |               |                                 |

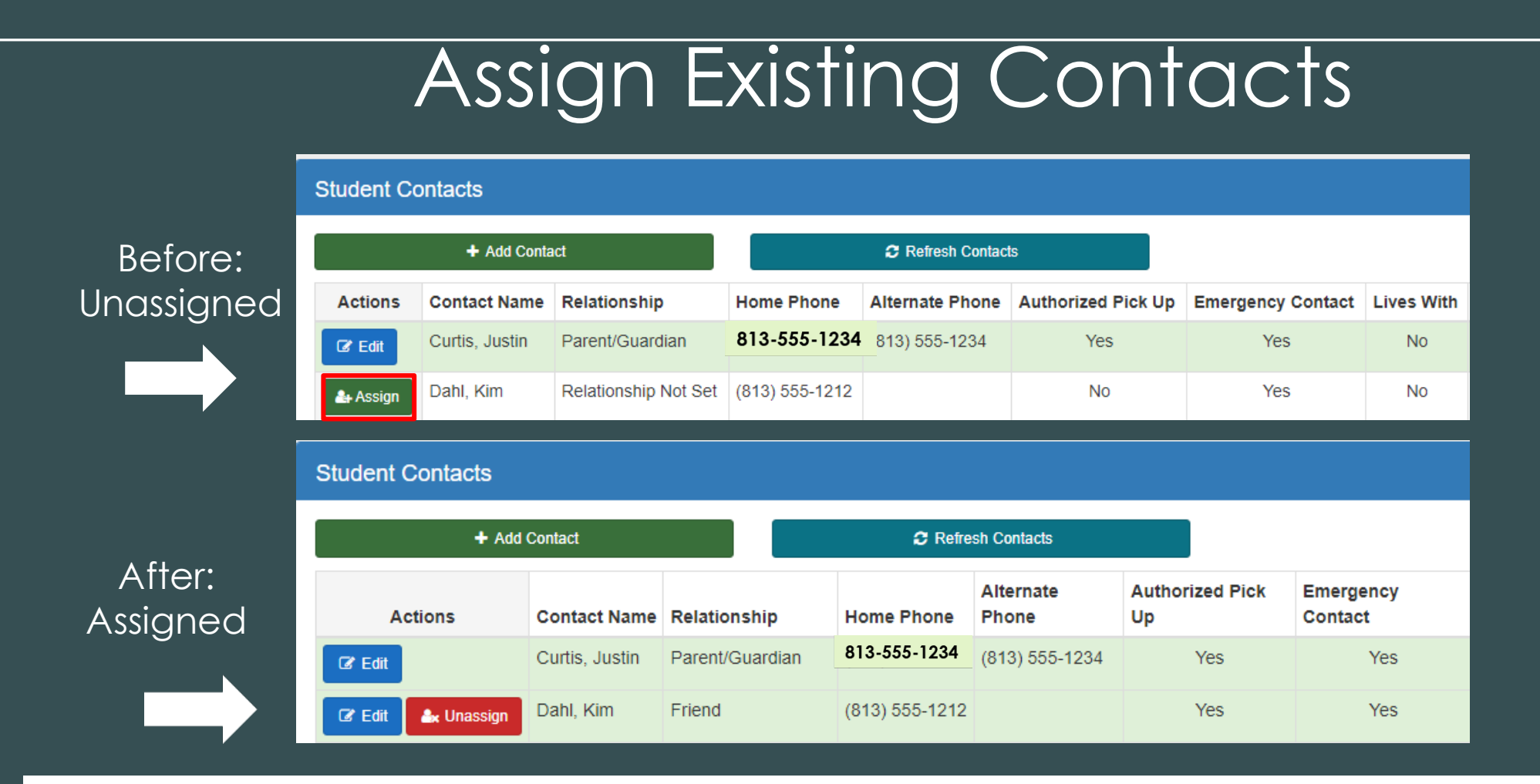

If the account holder (parent/guardian) would like to assign a(n) existing contact within the Student Contacts list-

Click the green button to left of the contact's name labeled 'Assign,' the contact form will open. Once the form opens, select/assign relationship status of contact to the student on the enrollment form and fill out all required fields within the contact form and select the green '**Assign Contact to Enrollment**' to save and assign the updated information.

## Unassign Existing Contacts

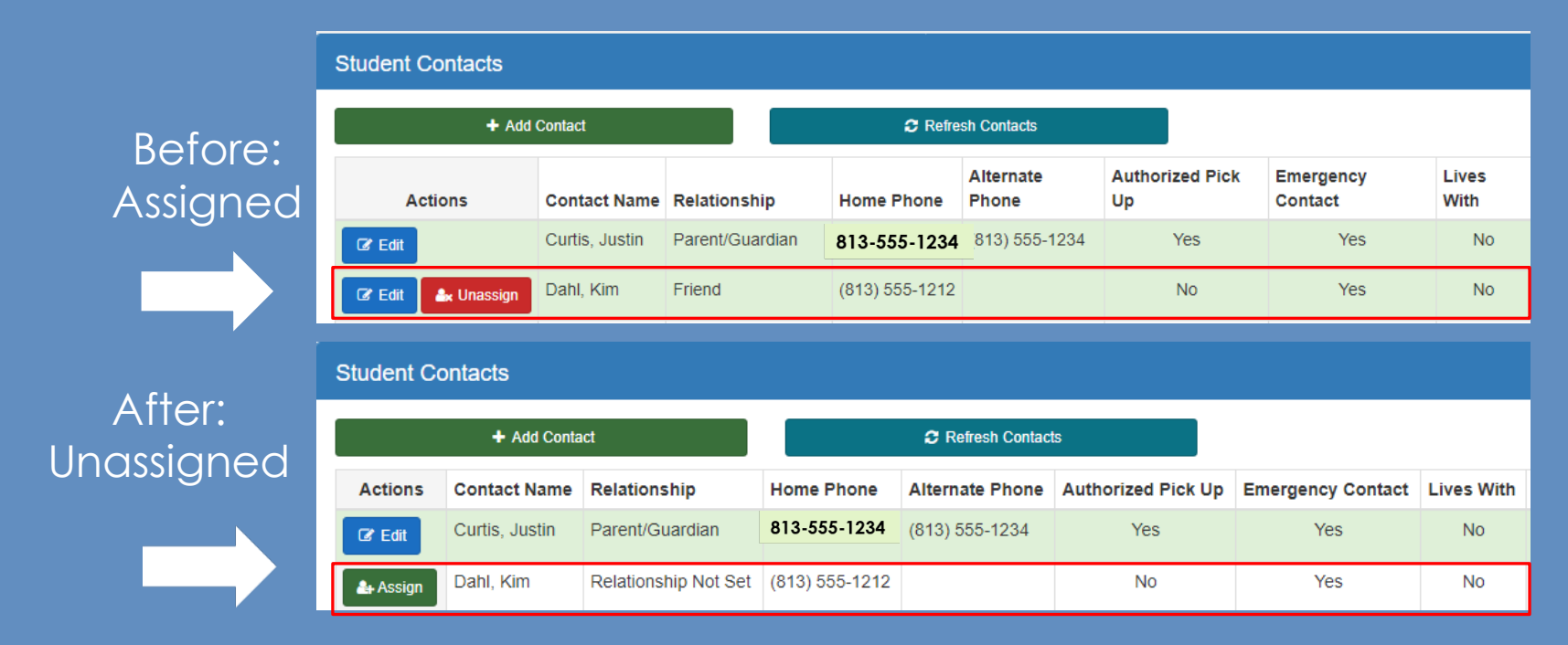

If the account holder (parent/guardian) would like to **unassign** a(n) existing contact within the Student Contacts list-(this will remove the contact from the emergency contact list)

Click the red button to the left of the contact's name labeled 'Unassign.' The contact row color will change from a green shaded color to a white color. (As shown, in the before and after images above).

| + Add Contact            | C Refresh Contacts      |                    |                          |                              |                          |                              |                  |                                 |
|--------------------------|-------------------------|--------------------|--------------------------|------------------------------|--------------------------|------------------------------|------------------|---------------------------------|
| Actions                  | Contact Name            | Relationship       | Home Phone               | Alternate<br>Phone           | Authorized<br>Pick Up    | Emergency<br>Contact         | Lives<br>With    | ls Schoo<br>District<br>Employe |
| C Edit                   | Curtis, Justin          | Parent/Guardian    | 813-555-1234             | (813) 555-1234               | Yes                      | Yes                          | No               | No                              |
| ☑ Edit ▲ Unassign        | Lee, Stan               | Grandparent        | (813) 555-1012           |                              | Yes                      | Yes                          | No               | No                              |
| 🕼 Edit 🛛 🏖 Unassign      | Winslow, Carl           | Grandparent        | (813) 555-1212           |                              | Yes                      | Yes                          | No               | No                              |
| reen: Contact assigned   | to enrollment <b>No</b> | Color: Contact not | once they<br>Click the N | have assign<br>v have assign | ned (3) cor<br>o move or | ntacts to th<br>n to the las | ne stud<br>t pag | dent.<br>e of the               |
| licales a required lield | form.                   |                    |                          | 1                            |                          |                              |                  |                                 |

| 00           | 5. A HOST Program                                                                                                    |                                               |                                            |                        | Docur                                                          | nents 🏼 🛔 My                                | Profile ?                        | Help 🕒           | Log Out       |                              |  |
|--------------|----------------------------------------------------------------------------------------------------|-----------------------------------------------|--------------------------------------------|------------------------|----------------------------------------------------------------|---------------------------------------------|----------------------------------|------------------|---------------|------------------------------|--|
| siev<br>viev | NFOITT                                                                                                    |                                               | HOST Onlii                                 | ne Enrollme            | nt Form - Sumn                                                 | ner2023                                     |                                  |                  |               |                              |  |
|              | Student                                                                                                    | Enrollment                                    |                                            | Ме                     | dical                                                          | (                                           | Contacts                         |                  | F             | inish                        |  |
|              | * Indicates a required field                                                                                                    |                                               |                                            | Review                 |                                                                |                                             |                                  |                  |               | EFID: #247811<br>Step 5 of 5 |  |
|              | Student Information                                                                                                    |                                               | l l                                        |                        |                                                                |                                             |                                  |                  |               |                              |  |
|              | Student Name Here                                                                                                    | Student Email A                               | ddress                                     |                        | Student ID 1105789                                             | )                                           | [                                | Date of Birth 11 | th 11/13/2006 |                              |  |
|              | Address 1001 Home Address St. Tampa,                                                                                                    | Florida 33610                                 |                                            |                        |                                                                |                                             |                                  |                  |               |                              |  |
|              | Are you currently receiving School Readiness Funding                                                                                        | ? No, Not Receiving                           | School Readines                            | s Funding              |                                                                |                                             |                                  |                  |               |                              |  |
|              | Enrollment Information                                                                                                    |                                               |                                            |                        |                                                                |                                             |                                  |                  |               |                              |  |
|              | Current School Dover Elementary                                                                                                    |                                               | Enrollment Site                            | DOVER ELEMENT          | ARY                                                            |                                             |                                  |                  |               |                              |  |
|              | Session(s) 2023 Summer/Summer Program(\$90wk)                                                                                               |                                               |                                            |                        |                                                                |                                             |                                  |                  |               |                              |  |
|              | Media Release Consent<br>I give my permission for my child to be interviewed, ph<br>news media for print, broadcast, or on websites; and fo | otographed, or video<br>or his/her name to be | taped for use in scl<br>published in schoo | nool/district publicat | ions, school district product<br>s, on the Internet, or in new | ions, or for use on<br>s publications or bi | the Internet, or b<br>roadcasts. | y the general    | Yes           |                              |  |
|              | Emergency Information & Authorization for                                                                                                   | Emergency Me                                  | dical Treatmen                             | t                      |                                                                |                                             |                                  |                  |               |                              |  |
|              | Asthma/Breathing Problem                                                                                                    |                                               | No                                         |                        |                                                                |                                             |                                  |                  |               |                              |  |
|              | Heart Condition                                                                                                    |                                               | No                                         |                        |                                                                |                                             |                                  |                  |               |                              |  |
|              | Seizures                                                                                                    |                                               | No                                         |                        |                                                                |                                             |                                  |                  |               |                              |  |
|              | Diabetes                                                                                                    |                                               | No                                         |                        |                                                                |                                             |                                  |                  |               |                              |  |
|              | Dietary Needs / Concerns                                                                                                    |                                               | No                                         |                        |                                                                |                                             |                                  |                  |               |                              |  |
|              | Allergies                                                                                                    |                                               | No                                         |                        |                                                                |                                             |                                  |                  |               |                              |  |
|              | Other Allergies Other Disease                                                                                                    |                                               | NO                                         |                        |                                                                |                                             |                                  |                  |               |                              |  |
|              | Other Concerns                                                                                                    |                                               | No                                         |                        |                                                                |                                             |                                  |                  |               |                              |  |

In the finish tab or the last page of the form, the parent has the ability to review all information within the enrollment form before submission. Once they scroll through the enrollment form and reach the bottom of the page they will be prompted to: Type out their 'digital signature' to complete the form. Check that they understand the digital signature is a legal signature, and all information provided is truthful.

Electronic Signature - Please type your First and Last Name

First Name \*

Last Name \*

I understand that checking this box constitutes a legal signature confirming that I acknowledge and warrant the truthfulness of the information provided in this online application.

I Agree, Submit Application

#### $\wedge$ **Open Enrollment** View Enrollment Open Sites Summer2023 **Student Name** Actions -Site: Dover Elementary Application Status: Pending Approval Session Status Summer Program(\$90wk) Enrollment Submitted

Once they have completed and submitted the enrollment form- have the parent refresh their browser.

If they return to the dashboard (home page), look in the Open Enrollment section to locate the Application Status change.

They will see that the Application Status displays **Pending Approval**which means the application

needs to be reviewed and updated by the manager over the site.

# HốST NEED FURTHER ASSISTANCE ?

If you have any questions, concerns, or issues throughout the enrollment (registration) process, please do not hesitate to contact the HOST Administrative Office.

Point of Contact: HOST Administrative Office

Phone: 813-744-8941

# 0 THANK YOU FOR VIEWING HÖST

Hillsborough Out of School Time